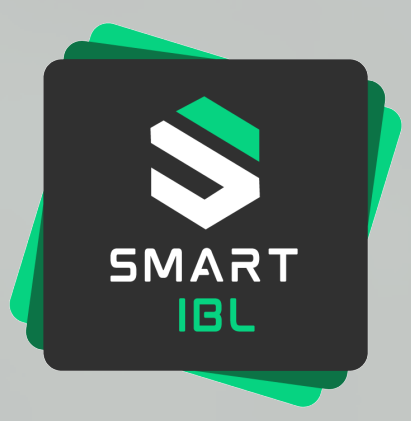

# smartIBL

**EDI Quality – Starterkit (external)** Important User information, status 17<sup>th</sup> March 2025

### **Overview Starterkit User information**

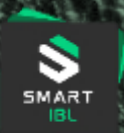

Click to go to the chapter

#### smartIBL - Our path into the future

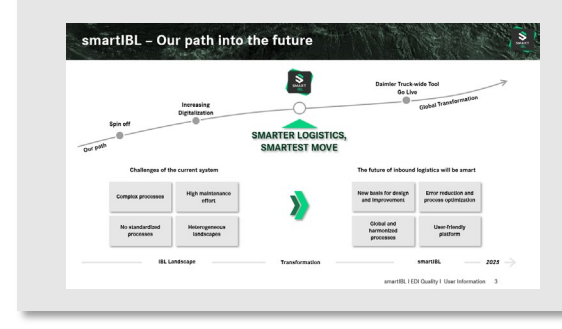

#### **Change transactions in EDI Quality**

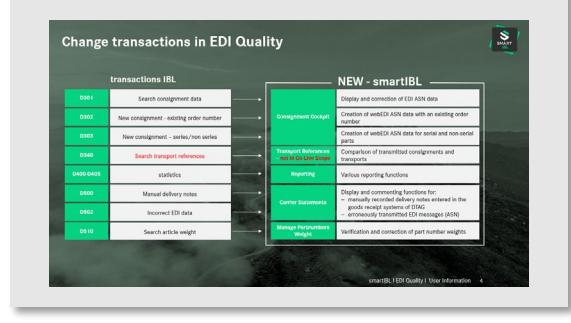

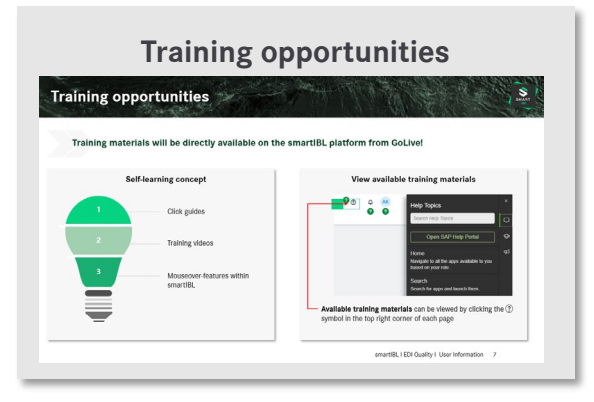

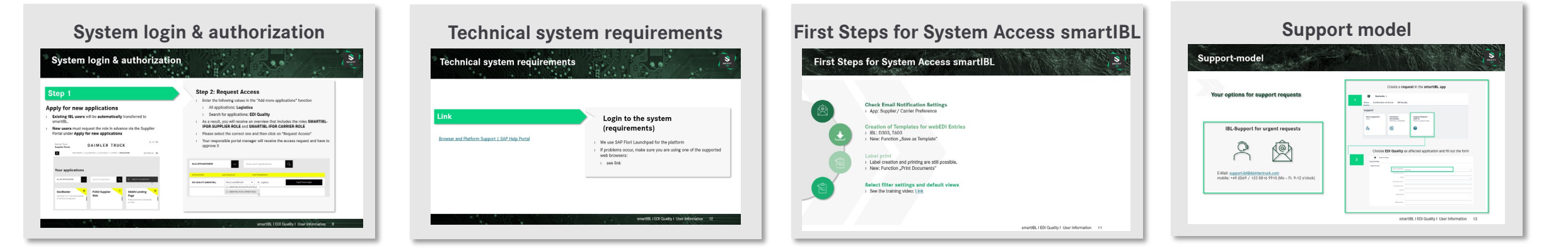

### smartIBL – Our path into the future

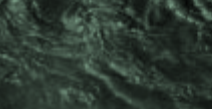

SMART

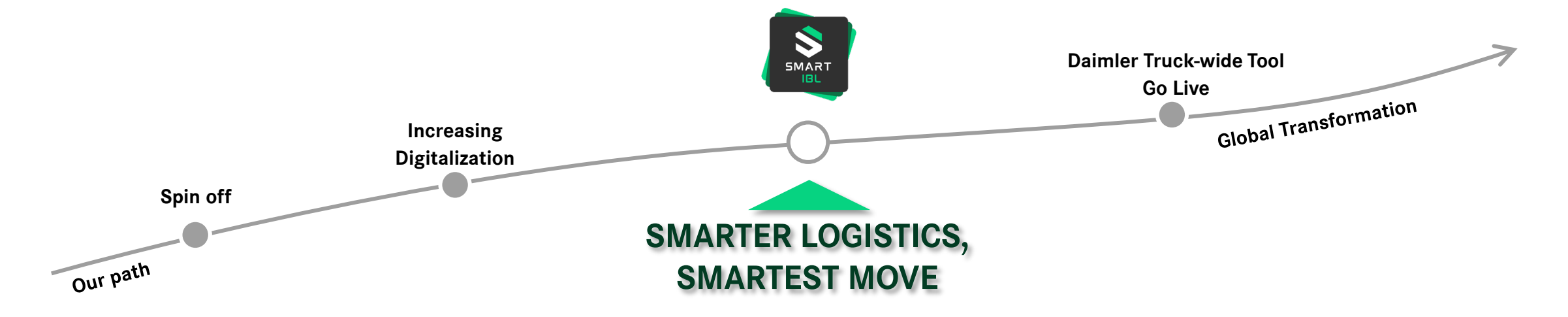

Challenges of the current system

The future of inbound logistics will be smart

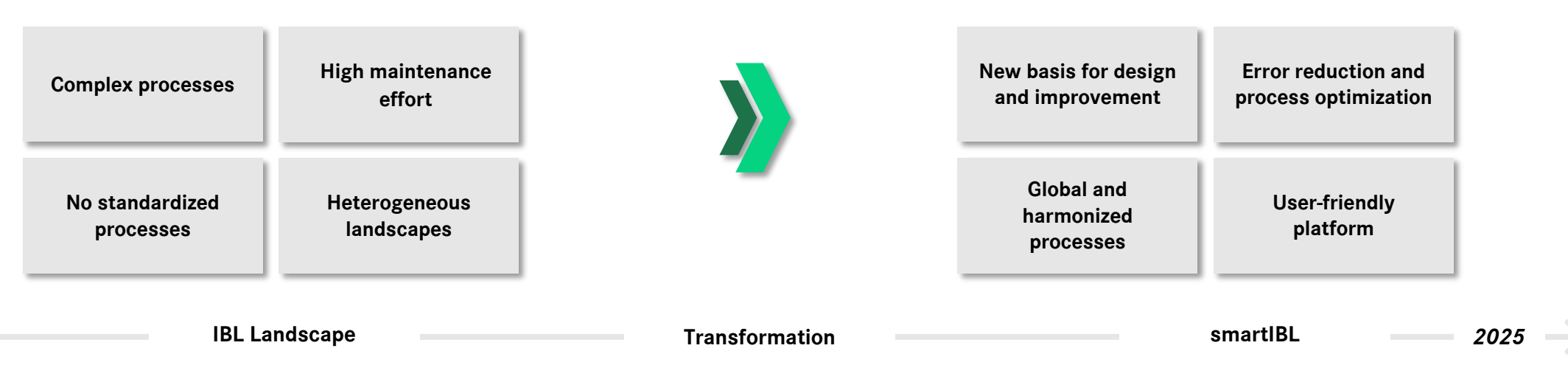

### Change transactions in EDI Quality

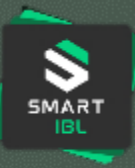

### transactions IBL

| D301      | Search consignment data                 |  |  |  |
|-----------|-----------------------------------------|--|--|--|
| D302      | New consignment - existing order number |  |  |  |
| D303      | New consignment – series/non series     |  |  |  |
| D340      | Search transport references             |  |  |  |
| D400-D405 | statistics                              |  |  |  |
| D500      | Manual delivery notes                   |  |  |  |
| D502      | Incorrect EDI data                      |  |  |  |
| D510      | Search article weight                   |  |  |  |

### NEW - smartIBL

|                                                | Display and correction of EDI ASN data                                                                                                    |  |  |
|------------------------------------------------|----------------------------------------------------------------------------------------------------|--|--|
| Consignment Cockpit                            | Creation of webEDI ASN data with an existing order number                                                                                                    |  |  |
|                                                | Creation of webEDI ASN data for serial and non-serial parts                                                                                                    |  |  |
| Transport Referances<br>– not in Go-Live Scope | Comparison of transmitted consignments and transports                                                                                                    |  |  |
| Reporting                                      | Various reporting functions                                                                                                    |  |  |
|                                                |                                                                                                    |  |  |
| Carrier Statements                             | <ul> <li>Display and commenting functions for:</li> <li>manually recorded delivery notes entered in the goods receipt systems of DTAG</li> <li>erroneously transmitted EDI messages (ASN)</li> </ul> |  |  |

## Change transactions in EDI Quality

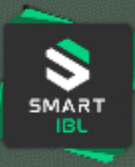

### transactions IBL

| 1002 | Personal settings           |  |  |  |
|------|-----------------------------|--|--|--|
| 1023 | Unloading point information |  |  |  |
| 1030 | GS contact persons          |  |  |  |
| 1040 | Suppliers in carrier area   |  |  |  |
| 1060 | Debit notes                 |  |  |  |
| 1065 | Cost rates                  |  |  |  |
| 1071 | Refund display              |  |  |  |

#### **NEW - smartIBL** Supplier / Carrier Self-service functions for user preferences regarding Preference notifications EDIS unloading point routing via CarlEDI Search for suppliers to determine the responsible **Search Area Carrier** area carrier Search Supplier in Search for area carriers to identify the suppliers Area located in the area Overview of guarterly reports on the incurred rework **Display Debit Notes** efforts Overview of cost rates for rework efforts in the goods **Cost Rates** receipt areas Overview of quarterly reports on the incurred rework **Display Debit Notes** efforts incl. credit notes

## Change transactions in EDI Quality

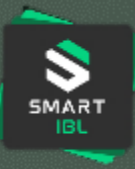

### transactions IBL

| T400-T405 | Statistics              |  |  |  |
|-----------|-------------------------|--|--|--|
| Т500      | Manual transport        |  |  |  |
| T502      | EDI Transport           |  |  |  |
| Т600      | Search transport        |  |  |  |
| Т603      | New Main Transport      |  |  |  |
| T611      | Download forecast data  |  |  |  |
| T615      | Search worklist GS      |  |  |  |
| Т700      | Search consignment data |  |  |  |

### **NEW - smartIBL** Reporting Various reporting functions Display and commenting functions for: - manually recorded transports in the goods receipt **Carrier Statements** saystems of DTAG erroneously transmitted EDI messages (ASNs) Display and correction of EDI transport data **Transport Cockpit** Creation of webEDI transport data 6-month preview of shipment volume by region (in **Transport Forecast** tons) Overview of open consignment data within the assigned region **Transport Cockpit** Label reprint for consignments within the assigned region

## Training opportunities

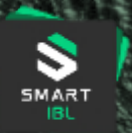

 $\Box$ 

ଚ

5

Training materials will be directly available on the smartIBL platform from GoLive!

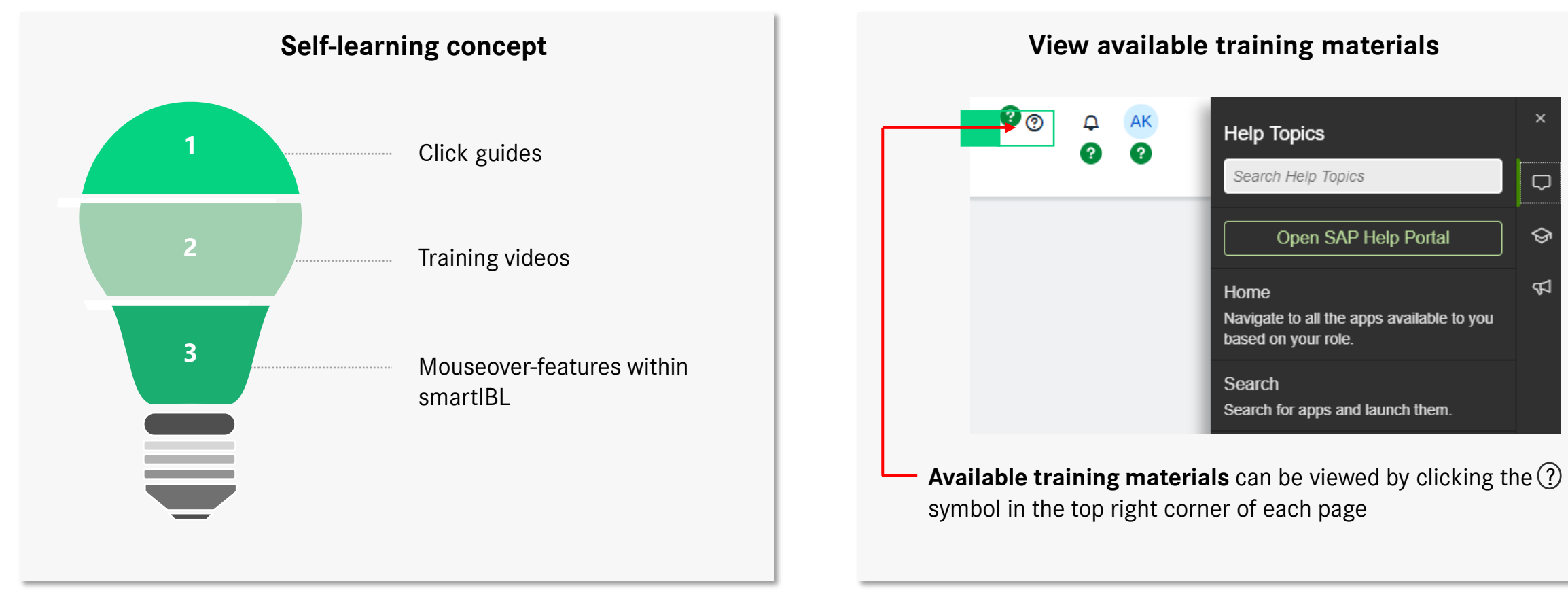

#### smartIBL | EDI Quality | User Information 7

## System login & authorization (1)

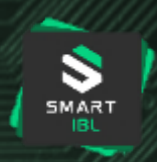

### Step 1

### Apply for new applications

- > **Existing IBL users** will be **automatically** transferred to smartIBL.
- New users must request the role in advance via the Supplier
   Portal under Apply for new applications

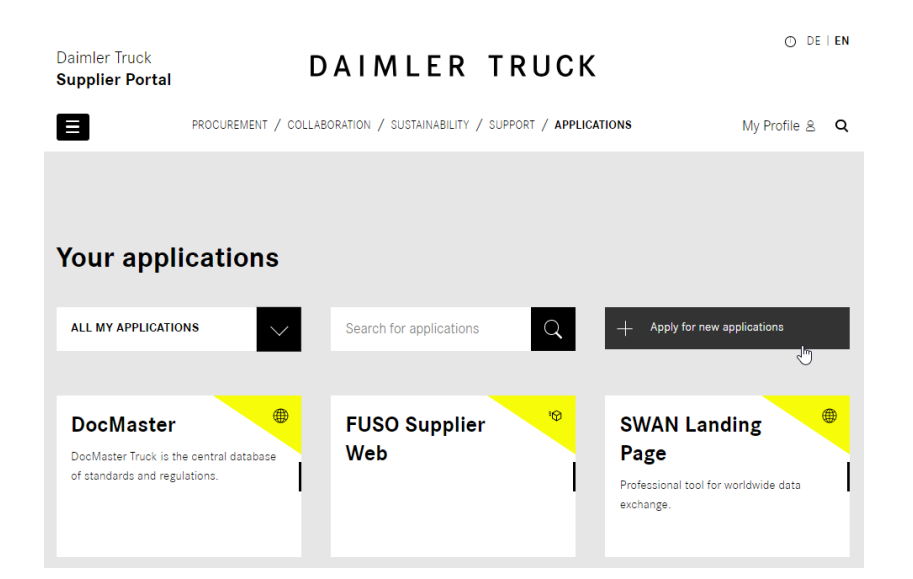

### **Step 2: Request Access**

- > Enter the following values in the "Add more applications" function
  - > All applications: Logistics
  - > Search for applications: EDI Quality
- As a result, you will receive an overview that includes the roles **SMARTIBL-IFGR-SUPPLIER-ROLE** and **SMARTIBL-IFGR-CARRIER-ROLE**
- Please select the correct one and then click on "Request Access"
- Your responsible portal manager will receive the access request and have to approve it

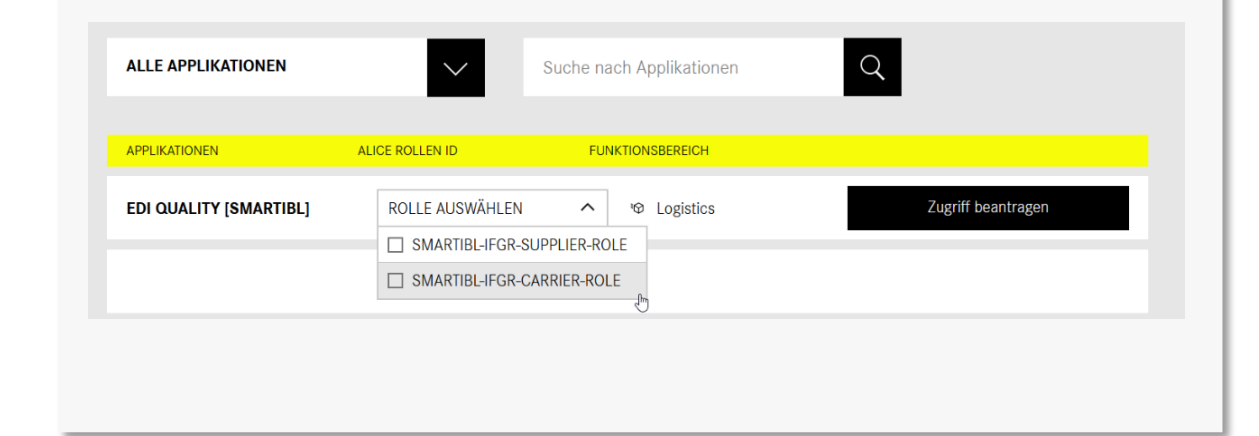

## System login & authorization (2)

### Step 3

### Login to the system

 After the approval of your request by your portal manager, you can now open the application EDI Quality via the Supplier Portal

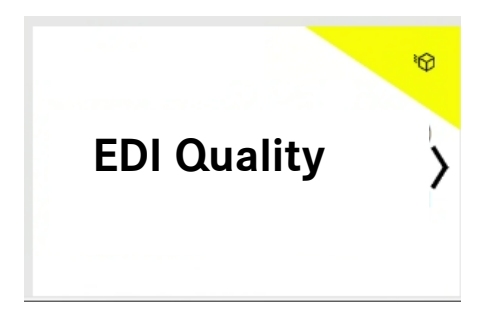

 Attention: You need a separate user ID for each supplier number with an index (Link)

## **!** Step 4: System access will only be possible starting from 31<sup>st</sup> March, 2025 **!**

| 😫 Home 🗸                        |                                      |                              |                                             |                     | Search |
|---------------------------------|--------------------------------------|------------------------------|---------------------------------------------|---------------------|--------|
| ome CoA EDI Quality             | <u>v</u>                             |                              |                                             |                     |        |
| EDI Quality<br>Business Partner |                                      |                              |                                             |                     |        |
| Display Area Carrier            | Manage Business<br>Partners          | Search Area Carrier          | Search Supplier in<br>Area                  |                     |        |
| <b>2</b> ∎25                    | <b>2</b> ∎6.08 ĸ                     | বি                           | বি                                          |                     |        |
|                                 |                                      |                              |                                             |                     |        |
| Supplier Workzone               |                                      |                              |                                             |                     |        |
| Consignment<br>Cockpit          | Transport References                 | Manage Partnumbers<br>Weight | View Manually<br>Recorded Delivery<br>Notes | Supplier Statements |        |
| 🔂 504 к                         | ₿<br>G                               | <u>4</u> 280 к               | <b>₽</b> 498                                | <b>К:</b> 14.1 к    |        |
|                                 |                                      |                              |                                             |                     |        |
| Carrier Workzone                |                                      |                              |                                             |                     |        |
| Transport Cockpit               | View Manually<br>Recorded Transports | Transport Forecast           | Carrier Statements                          |                     |        |
| 🔂 43.2 к                        | <b>G</b> 0                           | ß                            | <b>£</b> 18                                 |                     |        |
|                                 |                                      |                              |                                             |                     |        |
| User Self Service               |                                      |                              |                                             |                     |        |
| Supplier Preference             | Carrier Preference                   |                              |                                             |                     |        |
| <b>₽</b> 6                      | <b>₽</b> 4                           |                              |                                             |                     |        |
|                                 |                                      |                              |                                             |                     |        |

5MAR1

## System login & authorization (3)

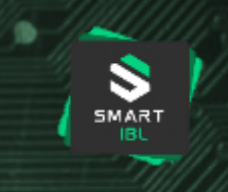

### **Further information on the Supplier Portal**

- ) On Topics such as:
  - > Support Request
  - > Portal Managers
  - User ID
- Link: <u>Support | Daimler Truck Supplier Portal</u>

| upplier Por                      | tal                                                           |              |
|----------------------------------|---------------------------------------------------------------|--------------|
| Daimler Truck<br>Supplier Portal | DAIMLER TRUCK                                                 | O DE I EN    |
| 8                                | PROCUREMENT / COLLABORATION / SUSTAINABILITY / <b>SUPPORT</b> | Login 온 🔍    |
|                                  |                                                               |              |
| Support Request                  | Guides                                                        | Applications |
|                                  |                                                               |              |
| MFA for<br>confidential apps     | Portal Managers                                               | User ID      |
|                                  |                                                               |              |

## First Steps for System Access smartIBL

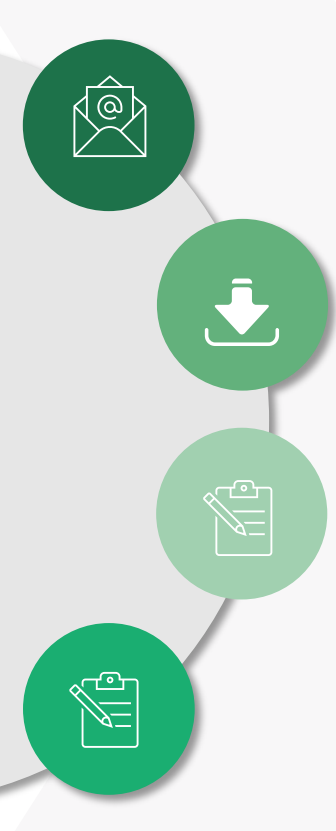

#### **Check Email Notification Settings**

> App: Supplier / Carrier Preference

#### **Creation of Templates for webEDI Entries**

- > IBL: D303, T603
- > New: Function "Save as Template"

#### Label print

- > Label creation and printing are still possible.
- > New: Function "Print Documents"

#### Select filter settings and default views

> See the training video: Link

SMART

## **Technical system requirements**

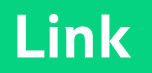

#### Browser and Platform Support | SAP Help Portal

# Login to the system (requirements)

- > We use SAP Fiori Launchpad for the platform
- If problems occur, make sure you are using one of the supported web browsers:
  - > see link

5MAR1

## Support-model

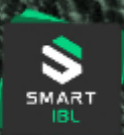

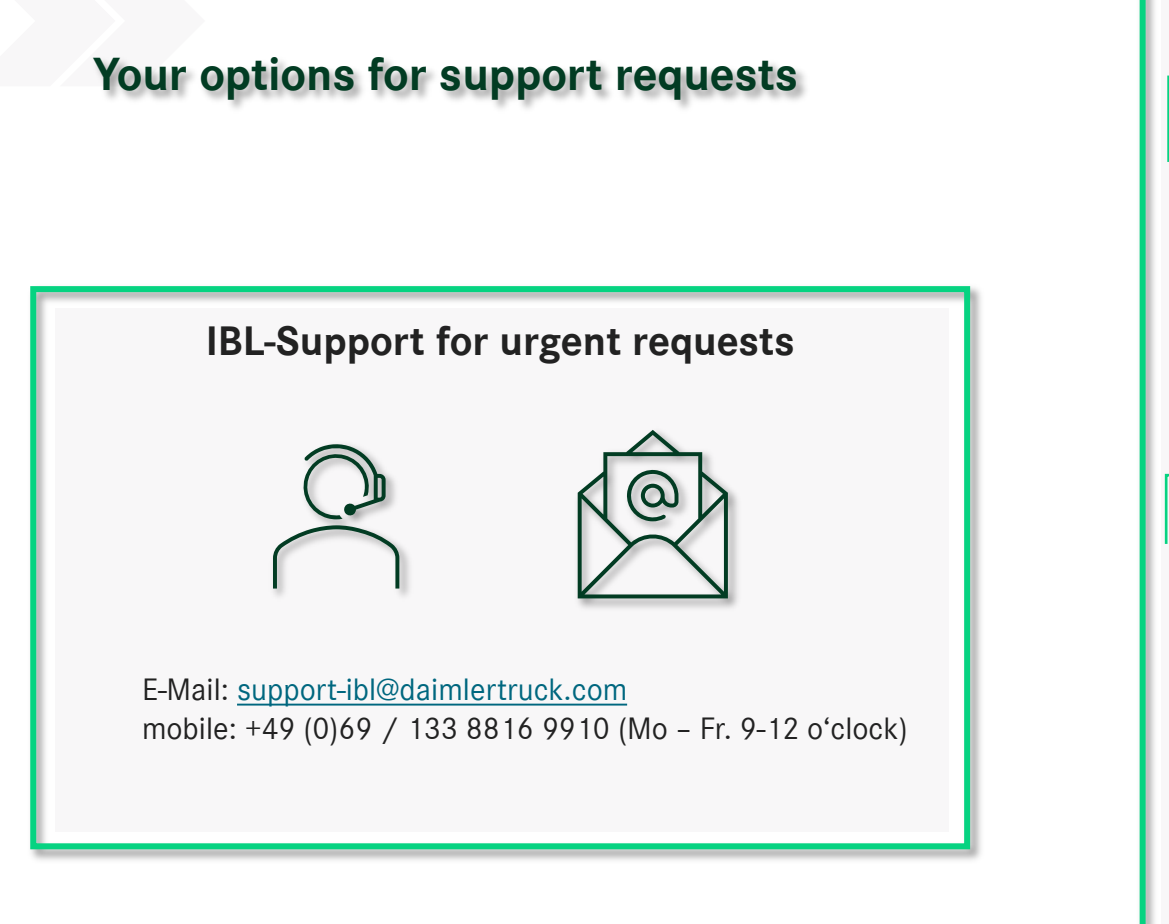

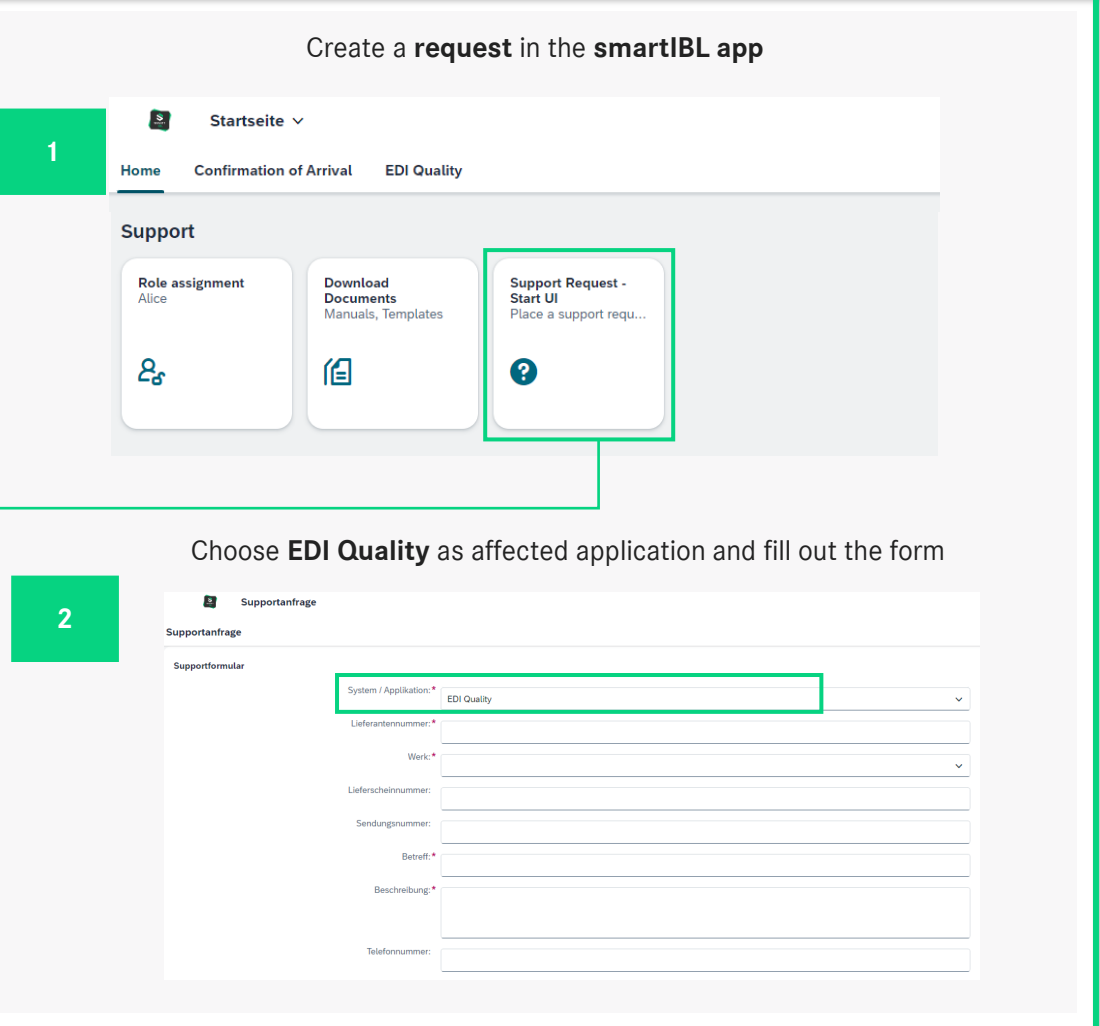